## 愛媛大会への参加登録手順1~7

手順0

https://43ehimetaikai.peatix.com/へ アクセスする。パスワードehime0327uを入力する。

【大会へ参加を希望される方】※大会に参加されない方は手続き不要です。

以下の「1.」~「7.」の手順を参照して、大会申込みをしてください。

1. 右側にある黄色の「チケットを申し込む」をクリック

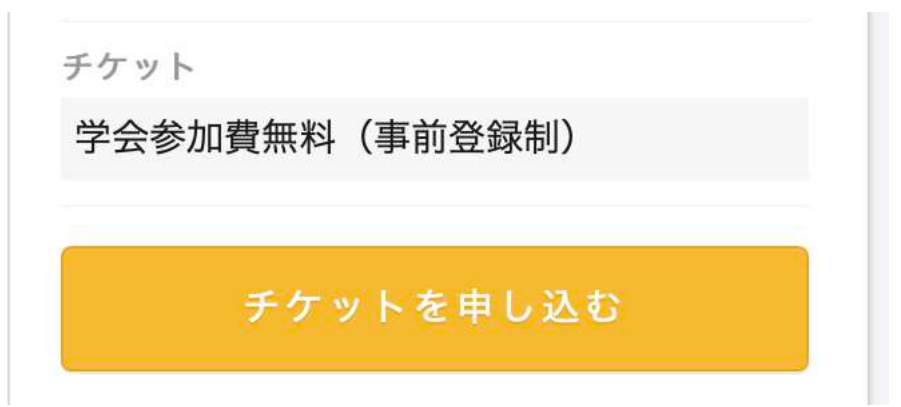

2. チケットの枚数を「1」にして「ログインへ進む」をクリック

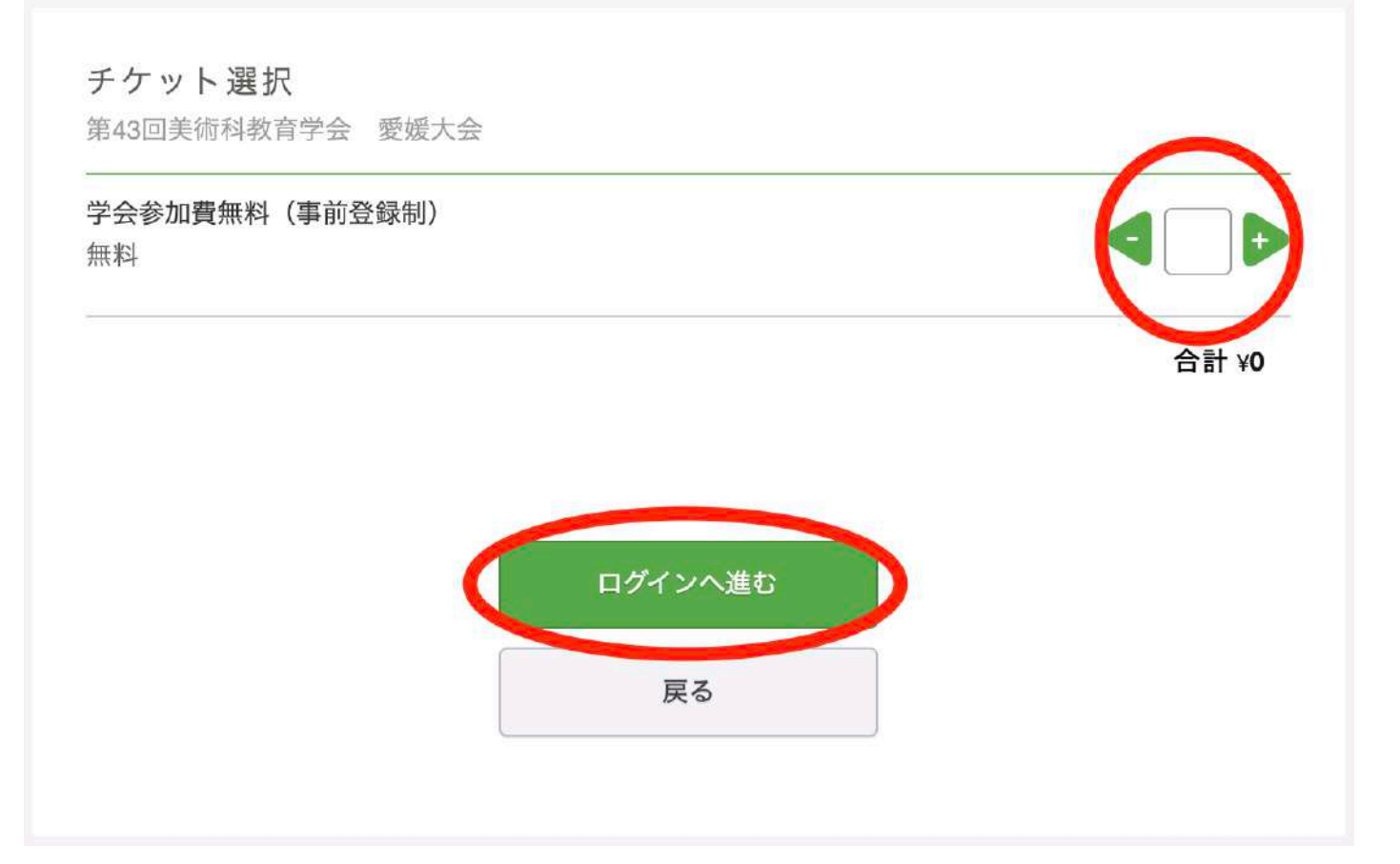

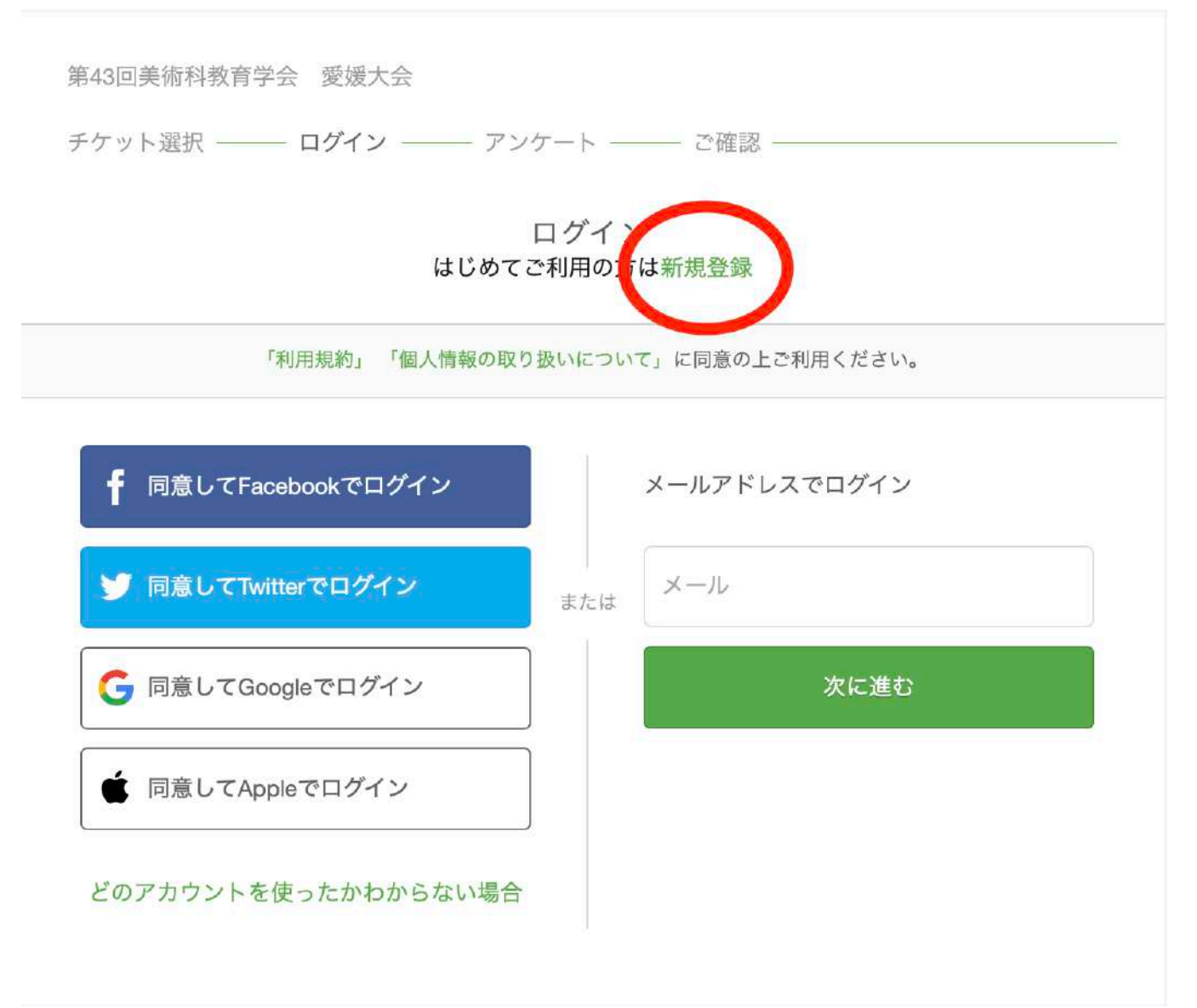

## 4. 下部の「表示名」「メールアドレス」「パスワード」を記入し、

「同意して新規作成」をクリック

第43回美術科教育学会 愛媛大会

チケット選択 ―― ログイン ― アンケート ― ご確認 ―

新規登録 アカウントをお持ちの方はログイン

## 利用規約» 個人情報の取り扱いについて»

ご入力いただいた個人情報は代金のご請求、お支払い、お問い合わせへの対応、会員向けサービスの充足等に利用し ます。これ以外の個人情報の利用目的、その他お取り扱い等については上記の「個人情報の取り扱いについて」を必 ずご確認ください。

| 🤊 同意してTwitterで登録 | まれは、メーノ | レアドレス   |                                   |
|------------------|---------|---------|-----------------------------------|
| 同意してGoogleで登録    | パスワ     | フード     | <ul> <li>金</li> <li>表示</li> </ul> |
| 同意してAppleで登録     |         | 同意して新規作 | 成                                 |

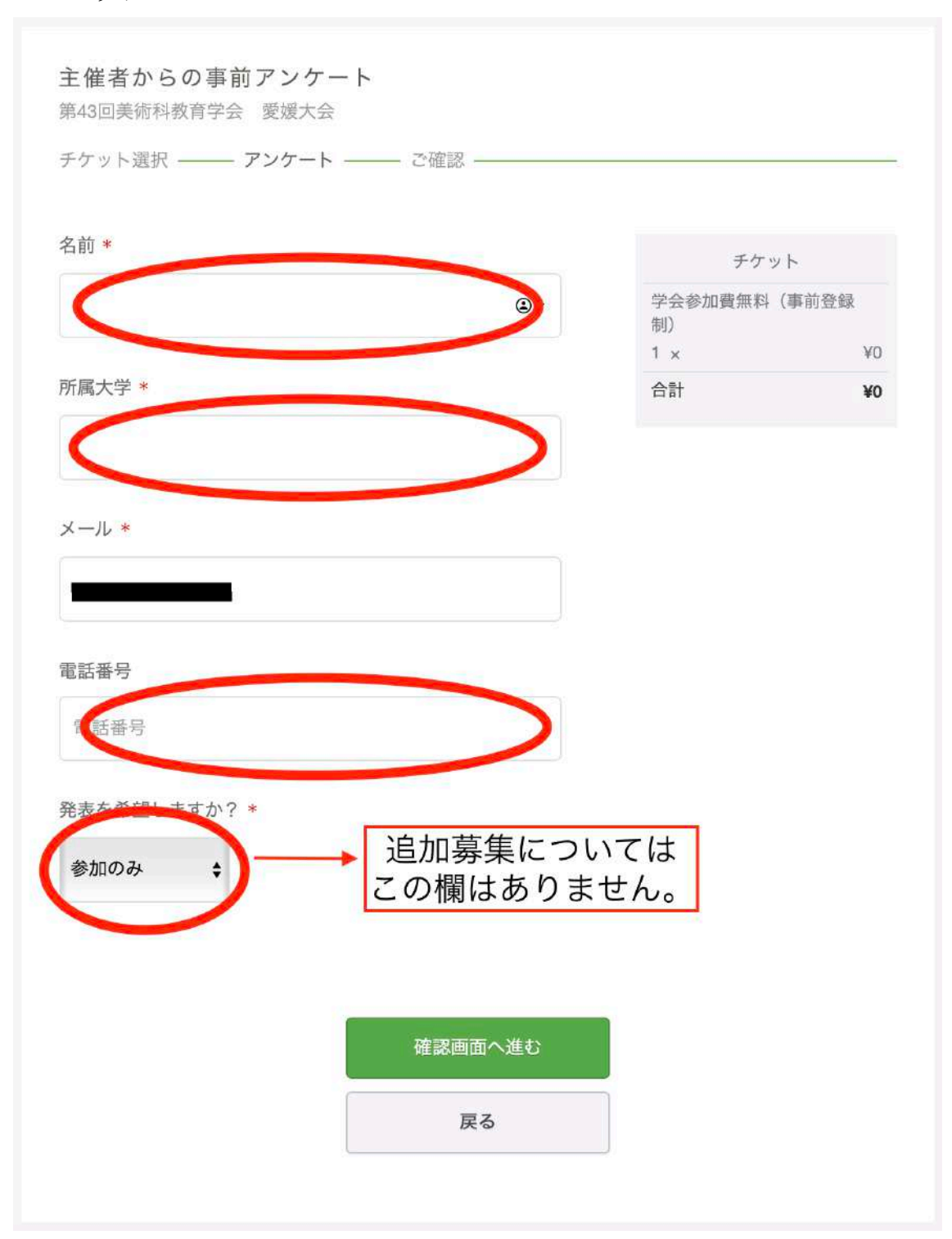

5. 「名前」「所属」「メール」「電話番号」を記入し、か「確認画面へ進む」を クリック 6. 「姓名」「表示名」を記入し、「通知を受け取る」へのチェックを確認し「チケットを申し 込む」をクリック

| ご確認                        |         |       |
|----------------------------|---------|-------|
| 第43回美術科教育学会 愛媛大会           |         |       |
| チケット選択 ―― アンケート ―― ご確認 ―   |         |       |
| 姓名(全角力ナ) *                 | チケッ     | ٢     |
| <sup>1</sup> 町ヤマカワ         | 学会参加費無料 | (事前登録 |
|                            | 1 ×     | ¥0    |
| アリハナオ                      | 合計      | ¥0    |
|                            |         |       |
| メール                        |         |       |
|                            |         |       |
| 2                          |         |       |
| ま云夕(小問 ニックネーム可) *          |         |       |
|                            |         |       |
|                            |         |       |
|                            |         |       |
| ☑ 今往第43回美術科教育学会 愛媛大会が新規イベン | 2 h     |       |
| を人開したら通知を受け取る              |         |       |
|                            |         |       |
|                            |         |       |
|                            |         |       |
| チケットを申                     | ョし込む    |       |
|                            |         |       |
|                            |         |       |
| 戻る                         |         |       |

 7. 下記画面になり、登録ができていれば <u>tickets@peatix.com</u>から「【Peatix】
 第 43 回美術科教育学会 愛媛大会のチケットお申し込み詳細」というメールが 届きます。お疲れ様でした。これで登録完了です。

| よ申し込みありがとうございます。詳細を下記のメールへお届けします。<br>メールアドレスを変更したい?                                                                                |
|----------------------------------------------------------------------------------------------------|
| チケットはスマートフォンの中に<br>チケットはアプリで確認できます。アプリではおすすめイベントや期間限定の特集も掲載しています。<br>イベント参加の際は上記メールアドレスでロ<br>グインしてください。<br>Phoneで確認<br>Android で推該 |
| ブラウザでチケットを表示する<br>イベントページへ戻る                                                                                                    |

## 【登録後】

- 【**3月25日(木) 正午】以降**に参加登録した方全員に愛媛大会サイトの URL と PW を送付します。
- 研究発表動画や部会詳細情報、愛媛大会企画等については3月26日(金) に公開予定です。
- どうしても登録できない場合は大会事務局までお問い合わせください。